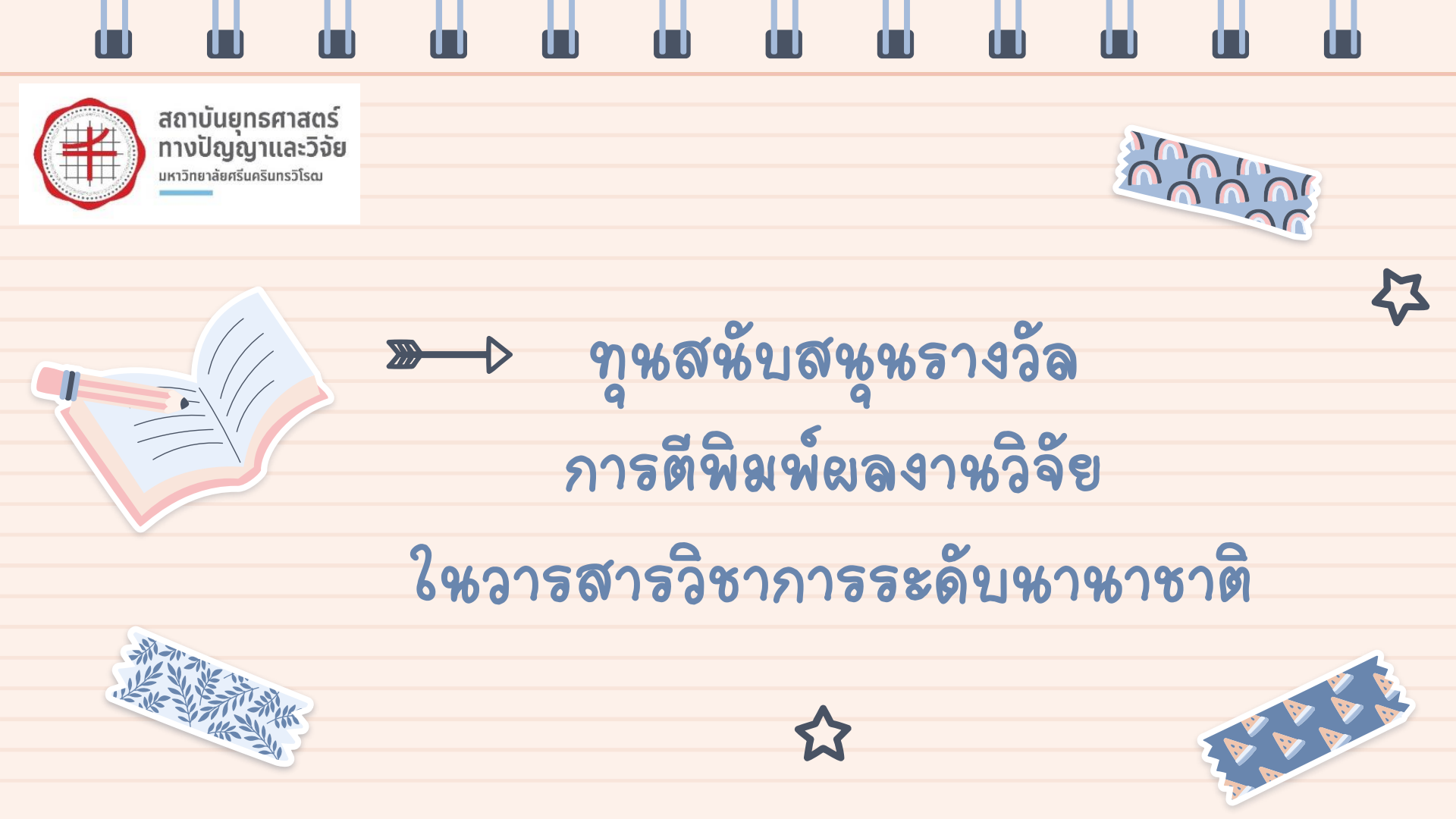

## <u>ประกาศฉบับใหม่</u>

3

### http://research.swu.ac.th/dowload\_rules

| หนาแรก                   | เกียวกับเรา                                                                                                    | ข้อบังคับ/ประกาศ                                                                                                    | แบบฟอร์ม                                                                                                    | ประชาสัมพันธ์                                                                                                    | ติดต่อเรา                                                                                                    | ເວົບໄซຕ໌ເດົາ                                                                                                    |
|--------------------------|----------------------------------------------------------------------------------------------------|----------------------------------------------------------------------------------------------------|----------------------------------------------------------------------------------------------------|----------------------------------------------------------------------------------------------------|----------------------------------------------------------------------------------------------------|----------------------------------------------------------------------------------------------------|
|                          |                                                                                                    |                                                                                                    |                                                                                                    |                                                                                                    |                                                                                                    |                                                                                                    |
| ราย                      | การ                                                                                                    |                                                                                                    |                                                                                                    |                                                                                                    | ູລບັບລຸວັນ                                                                                                    | ที่ ไฟล์                                                                                                    |
| ากรรม                    |                                                                                                    |                                                                                                    |                                                                                                    |                                                                                                    | 26 ต.ค. 59                                                                                                    | 9 💼                                                                                                    |
| ลิศทางวิจัย COE          | ประกาศการสน่                                                                                                    | มับสนุนการจัดตั้งหน่วย                                                                                                    | ยวิจัย RU                                                                                                    |                                                                                                    | 7 s.a. 59                                                                                                    | <u>.</u>                                                                                                    |
|                          |                                                                                                    |                                                                                                    |                                                                                                    |                                                                                                    | 26 ส.ค. 59                                                                                                    | 9 🔝                                                                                                    |
| รับรางวัลระดับชา         | ເຕັ                                                                                                    |                                                                                                    |                                                                                                    |                                                                                                    | 5 ต.ค. 62                                                                                                    |                                                                                                    |
| มัครรับทุนสนับสเ         | มุนการตีพิมพ์ผ                                                                                                    | ลงานวิจัยในวารสารระ                                                                                                    | ะดับนานาชาติ                                                                                                    |                                                                                                    | 3 ก.ย. 63                                                                                                    | 13                                                                                                    |
| มัครรับทุนสนับสเ         | มุนการตีพิมพ์ผ                                                                                                    | ลงานวิจัยในวารสารร                                                                                                    | ะดับนานาชาติ                                                                                                    |                                                                                                    | 4 พ.ย. 64                                                                                                    | 2                                                                                                    |
| มัครรับุทุนสนับสเ<br>มไป | มุนรางวัลการดี                                                                                                    | พิมพ์ผลงานวิจัยในวา                                                                                                    | รสารวิชาการ                                                                                                    |                                                                                                    | 25 พ.ย. 6                                                                                                    | 5 🖹                                                                                                    |
|                          | ราย<br>ากรรม<br>ลิศทางวิจัย COE<br>รับรางวัลระดับชา<br>มัครรับทุนสนับสเ<br>มัครรับทุนสนับสเ<br>มัครรับทุนสนับสเ<br>มัครรับทุนสนับสเ | รายการ<br>ากรรม<br>ลิศทางวิจัย COE ประกาศการสน่<br>รับรางวัลระดับชาติ นานาชาติ<br>มัครรับทุนสนับสนุนการดีพิมพ์ผ<br>มัครรับทุนสนับสนุนการดีพิมพ์ผ | รายการ<br>กรรม<br>ลิศทางวิจัย COE ประกาศการสนับสนุนการจัดตั้งหน่วย<br>รับรางวัลระดับชาติ นานาชาติ<br>มัครรับทุนสนับสนุนการดีพิมพ์ผลงานวิจัยในวารสารระ<br>มัครรับทุนสนับสนุนการดีพิมพ์ผลงานวิจัยในวารสารระ<br>มัครรับทุนสนับสนุนรางวัลการดีพิมพ์ผลงานวิจัยในวา<br>มไป | รายการ<br>กรรม<br>ลิศทางวิจัย COE ประกาศการสนับสนุนการจัดตั้งหน่วยวิจัย RU<br>รับรางวัลระดับชาติ นานาชาติ<br>มัครรับทุนสนับสนุนการดีพิมพ์ผลงานวิจัยในวารสารระดับนานาชาติ<br>มัครรับทุนสนับสนุนการดีพิมพ์ผลงานวิจัยในวารสารระดับนานาชาติ | รายการ<br>รายการ<br>กรรม<br>ลิศทางวิจัย COE ประกาศการสนับสนุนการจัดตั้งหน่วยวิจัย RU<br>รับรางวัลระดับชาติ นานาชาติ<br>มัครรับทุนสนับสนุนการดีพิมพ์ผลงานวิจัยในวารสารระดับนานาชาติ<br>มัครรับทุนสนับสนุนการดีพิมพ์ผลงานวิจัยในวารสารระดับนานาชาติ<br>มัครรับทุนสนับสนุนรางวัลการดีพิมพ์ผลงานวิจัยในวารสารวิชาการ<br>เไป | รายการ         ฉบับองวัน           เกรรม         26 ต.ค. 51           ลิสทางวิจัย COE ประกาศการสนับสนุนการจัดตั้งหน่วยวิจัย RU         7 ธ.ค. 59           26 ส.ค. 51         26 ส.ค. 51           รับรางวัลระดับชาติ นานาชาติ         5 ต.ค. 62           มัครรับทุนสนับสนุนการดีพิมพ์ผลงานวิจัยในวารสารระดับนานาชาติ         3 ก.ย. 63           มัครรับทุนสนับสนุนการดีพิมพ์ผลงานวิจัยในวารสารระดับนานาชาติ         4 พ.ย. 64           มัครรับทุนสนับสนุนธางวัลการดีพิมพ์ผลงานวิจัยในวารสารวิชาการ         25 พ.ย. 6 |

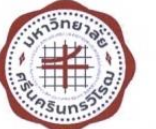

ประกาศมหาวิทยาลัยศรีนครินทรวิโรฒ เรื่อง การสมัครรับทุนสนับสนุนรางวัลการตีพิมพ์ผลงานวิจัยในวารสารวิชาการระดับนานาชาติ

เพื่อสนับสนุนให้ผู้ปฏิบัติงานในมหาวิทยาลัยสายวิชาการหรือนักวิจัย ได้ตีพิมพ์เผยแพร่ผลงานวิจัย ในเอกสารวิชาการระดับนานาชาติ อาศัยอำนาจตามความในข้อ 13 ของข้อบังคับมหาวิทยาลัยศรีนครินทรวิโรฒ ว่าด้วยกองทุนส่งเสริมพัฒนาการวิจัยและนวัตกรรม พ.ศ. 2559 ประกอบกับมติของคณะกรรมการบริหาร การวิจัยและนวัตกรรม ในการประชุมครั้งที่ 5/2565 เมื่อวันที่ 7 พฤศจิกายน 2565 จึงออกประกาศไว้ ดังต่อไปนี้

### ข้อ 1. ระยะเวลาการพิจารณาจัดสรรทุนและงบประมาณ

(1) ให้ใช้ประกาศฉบับนี้ในการพิจารณาจัดสรรทุนสนับสนุนรางวัลการดีพิมพ์ผลงานวิจัยในวารสาร ระดับนานาชาติสำหรับผู้ที่มีผลงานดีพิมพ์ในวารสารวิชาการระดับนานาชาติที่ปรากฏอยู่ในฐานข้อมูล SCOPUS ตั้งแต่วันที่ 1 มกราคม 2566 เป็นต้นไป โดยผลงานวิจัยในวารสารระดับนานาชาติที่นำมาขอรับทุน สนับสนุนรางวัลการดีพิมพ์จะนำมาขอรับทุนสนับสนุนได้ไม่เกิน 2 ปี ภายหลังจากการตีพิมพ์ผลงานวิจัยนั้น

(2) สำหรับผู้ที่มีผลงานตีพิมพ์ในวารสารวิชาการระดับนานาชาติที่ปรากฏอยู่ในฐานข้อมูล SCOPUS ตั้งแต่วันที่ 1 ตุลาคม 2564 ถึงวันที่ 31 ธันวาคม 2565 ให้ใช้ประกาศมหาวิทยาลัยศรีนครินทรวิโรฒ เรื่อง การสมัครรับทุนสนับสนุนการดีพิมพ์ผลงานวิจัยในวารสารวิชาการระดับนานาชาติ ฉบับลงวันที่ 4 พฤศจิกายน 2564

(3) สำหรับผู้ที่มีผลงานตีพิมพ์ในวารสารวิชาการระดับนานาชาติที่ปรากฏอยู่ในฐานข้อมูล SCOPUS ตั้งแต่วันที่ 1 ตุลาคม 2561 ถึงวันที่ 30 กันยายน 2564 ให้ใช้ประกาศมหาวิทยาลัยศรีนครินทรวิโรฒ เรื่อง รับทุนสนับสนุนการตีพิมพ์ผลงานวิจัยในวารสารวิชาการระดับนานาชาติ ฉบับลงวันที่ 3 กันยายน

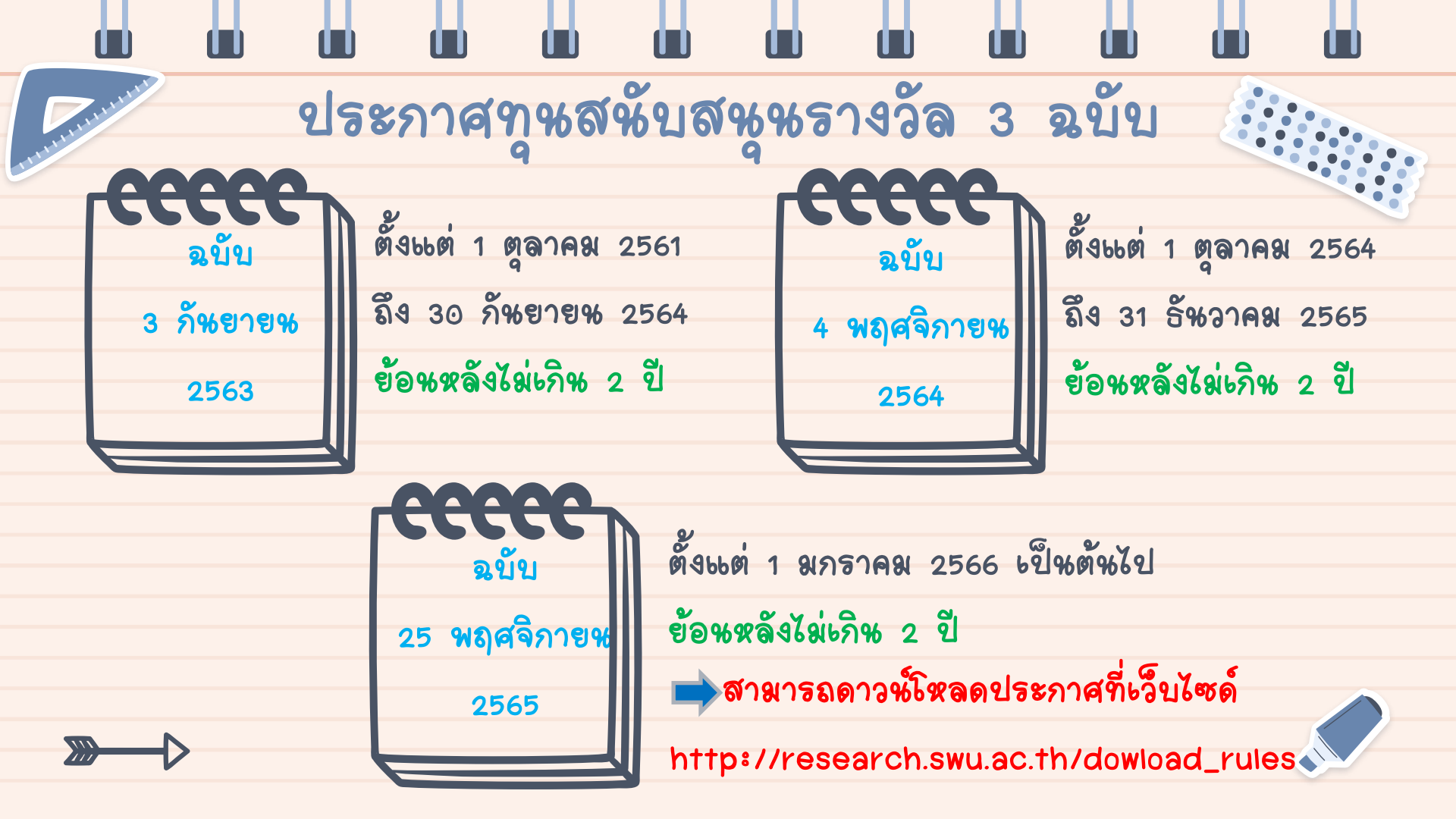

|                                  | การ <b>สหับสหุห</b> ทุห               |                                                  |
|----------------------------------|---------------------------------------|--------------------------------------------------|
| <u>2563</u>                      | <u>2564</u> 9                         | 2566                                             |
| - ผลงาหวิจัยเป็ห Article paper   | - ผลงาหวิจัยะปีห Article paper        | - ผลงาหวิจัยเป็ห Article pap                     |
| หรือ Review paper                | หรือ Review paper                     | หรือ Review paper                                |
|                                  | - <mark>ษขีพ</mark> First author หรือ | - เป็น First author หรือ Corresponding           |
|                                  | Corresoponding author จ่ายร้อยละ 100  | author ตามฐาน scopus เท่านั้น                    |
|                                  | - ไม่เป็น First author หรือ           | - ผลงาหยี่หงอทุห (ต่อปัปฏิทิห)                   |
|                                  | Corresoponding author จ่ายร้อยละ 50   | เรื่องที่ <mark>1-3</mark> จ่ายร้อยละ <u>100</u> |
|                                  |                                       | เรื่องที่ 4 ขึ้ <del>ห</del> ไป จ่ายร้อยละ 50    |
| ฎหสหับสหูห                       | <b>ทู</b> หส <b>หับส</b> หูห          | <b>ทู</b> หส <b>ห</b> ับสหูห                     |
| 1) ควอไทล์ 1 สหับสหุห 50,000 บาท | 1) ควอไทล์ 1 สหับสหุห 50,000 บาท      | 1) ควอไทล์ 1 สหับสหุห 50,000 บาท                 |
| 2) ควอไทล์ 2 สหับสหุห 40,000 บาท | 2) ควอไทล์ 2 สหับสหุห 40,000 บาท      | 2) ควอไทล์ 2 สหับสหูห 40,000 บาท                 |
| 3) ควอไทล์ 3 สหับสหุห 20,000 บาท | 3) ควอไทล์ 3 สหับสหุห 20,000 บาท      | 3) ควอไทล์ 3 สหับสหูห 20,000 บาท                 |
| 4) ควอไทล์ 4 สหับสหุห 20,000 บาท | 4) ควอไทล์ 4 สหับสหุห 20,000 บาท      | 4) ควอไทล์ 4 สหับสหุห 10,000 บาท                 |
|                                  |                                       |                                                  |

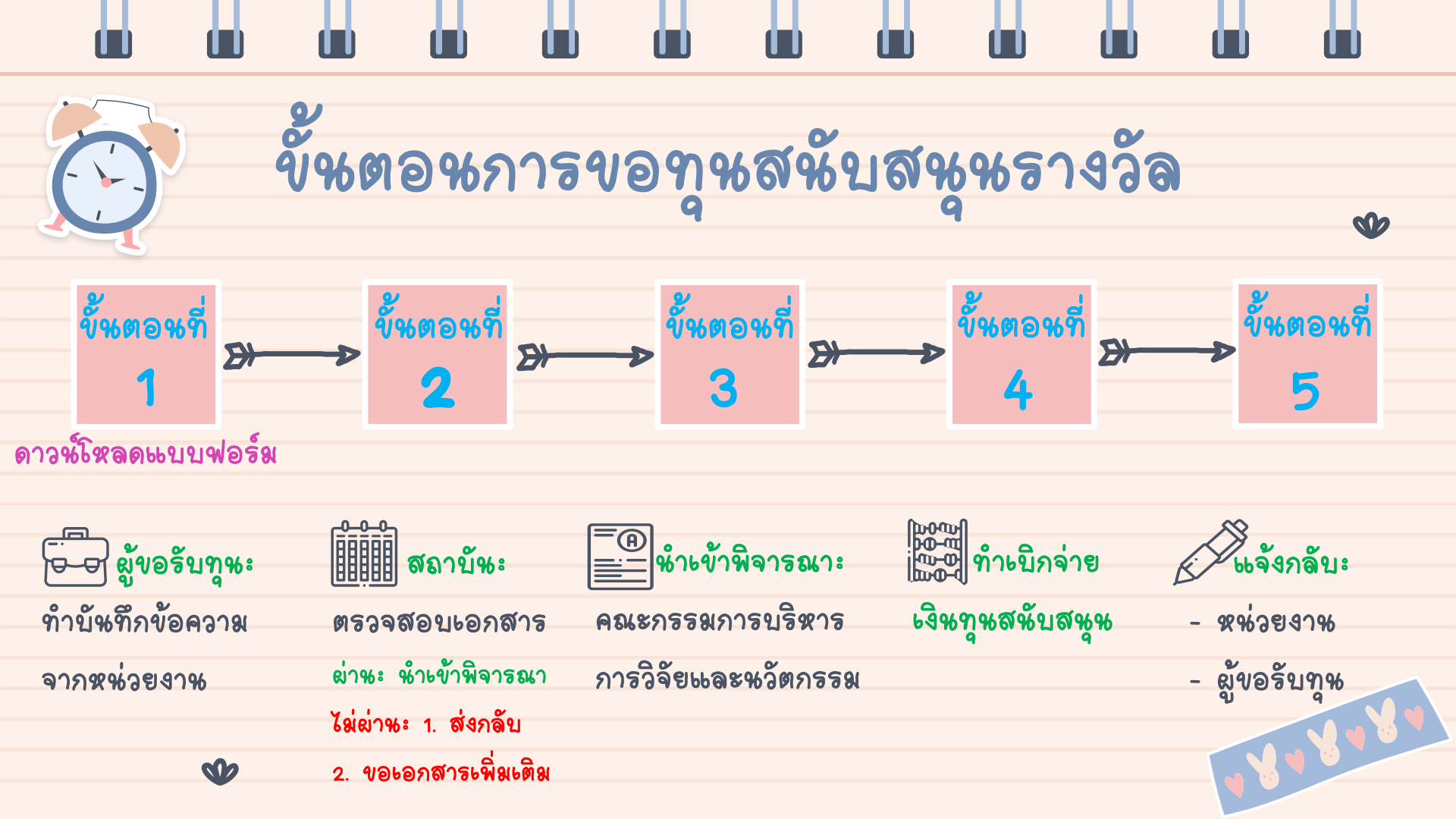

## ดาวซ์โหลดььบบฟอร์ม http://research.swu.ac.th/fund

บันทึกข้อความ ส่วนงาน ไข้พิมพ์เท่านั้น 

เรื่อง ของแสนับสนุนรางวัลการดีพิเพ่นลงานวิจัยในการสารวิชาการระดับนานาชาติ

เรียน ผีอำนวยการสถาบันยทธศาสตร์ทางปัญญาและวิจัย

สังกัด ด้วย ข้าพเจ้า ประสงค์ขอวับสมัครทน สนับสนนรางวัลการดีพิมพ์ผลงานวิจัยในวารสารวิชาการระดับนานาชาติ อยในจานข้อมล SCOPUS ดังนี้

(1) แลงานวิจัยเรื่อง "... ." ແล้มที่ \_\_\_\_\_ ปีที่ \_\_\_\_\_ . ฉบับที่ ... @ 215815 "..... หน้าที่ ...เดือน ... . Un.e. .. 2.1 แนบสำเนา <u>Reprint</u> จำนวน 1 ชุด (พร้อมรับรองสำเนาถูกต้องในเอกสารพกษณ์าทกชด)

2.2 แบบสำเนาหลักฐานผลงานการที่พิมพ์ในวารสารวิชาการระดับนานาชาติที่ปรากฏในฐานข้อมูล SCOPUS จำนวน 1 ชุด (พร้อมรับรองสำเนตถูกต้องในเอกสารทุกหน้า) 

SWURH-24 (RS\_FM-15) Rev 20/07/2565 (1/50/15m2 20/01/2566)

- แนบสำเนาหลักฐานแสดงวารสารที่ถูกจัดอยู่ในข้อมูลการจัดอันดับวารสาร SJR (SCImago Journal Rank) ตามควอไหล์ (การจัดอันดับให้อัดในวันที่อื่นขอวับการสนับสนุน) จำนวน 1 ชุด (พร้อมรับรองสำเนาอูกต้อง ในเอกสารทุกหน้า) ④ ผู้ขอวับทุนสนับสนุนเป็น (ตามที่ปรากฏในฐานข้อมูล SCOPUS เท่านั้น)

□ First Author / □ Correspondine Author / □ ชื่อสำคัญที่ (3) ยื่นขอรับพุณสนับสนุนรางวัล ต่อปีปฏิพิน (ตามเดือนปีการดีพิมพ์ที่ปรากฏขนฐานข้อมูล SCOPUS) □ เรื่องที่ 1 / □ เรื่องที่ 2 / □ เรื่องที่ 3 / □ เรื่องที่ 4 ขึ้นไป (๑) เชียนสรปผลงานวิจัยภาษาไทย และภาษาอังกลษอย่างละ 1 ฉบับๆ ละไม่เกิน 1 หน้ากระศาษ A4

ตามแบบฟอร์ม SWURI-1-28 (7) แจ้งเฉพาะที่คุณาคารเงินเดียนเท่านั้น (โปรดระบ)

🛛 ธนาศารกรงไทย 🔲 ธนาศารไทยพาณิชย์ 🔲 สหกรณ์ออนทรัพย์

### บั้หทึกขอๆห SWURI-I-24 (ปรับปรุงเมื่อ 20/01/2566)

|                                                                                                    | Rev 20/07/2565 (ປ່ງັນປາສຸຟລິຍ 01/01/2566)                                                                                                    |
|----------------------------------------------------------------------------------------------------|----------------------------------------------------------------------------------------------------|
|                                                                                                    | R                                                                                                    |
| มะ<br>ทุนสนับสนุนรางวัลการดีพิม                                                                                                    | บบฟอร์มการพิจารณา<br>ท์ผลงานวิจัยในวารสารวิชาการระดับนวนาชาติ                                                                                                    |
| ชื่อ-สกุล                                                                                                    | ม่มทางวิชาการ สังกัด                                                                                                    |
| สำหรับเจ้าหน้าที่ตรวจสอบความครบถ้วน                                                                                                    |                                                                                                    |
| 1: LANT<br>1: Is Isobierenziken zur Arbeiten<br>1: Is Isobierenziken zur He<br>1: Isobierenziken zur He<br>1: Isobierenziken zur H | 2 resultance approximative sectorials 2 resultance approximative sectorials 2 resultance approximative sectorial and approximative approximative approximat |

การพิจารณาเบื้องตั้ห

SWURI-I-25

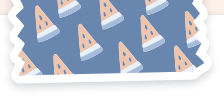

สรุปผลงานวิจัย

ที่มาและความสำคัญของงานวิจัย

ชื่องานวิจัย (กาษาไทย)

ผลลัพธ์และประโยชน์ของงานวิจัย

ผลกระทบของงานวิจัย (โปรดระบผลกระทบของงานวิจัยในด้านต่าง ๆ ดังนี้ ด้านวัฒนธรรม, เศรษงกิจ, สิ่งแวดล้อม, สังคม, สขภาพ, เชิงนโอบาย, กภหมาย, การพัฒนาเทคโนโลยี และด้านอื่น ๆ เป็นต้น ทั้งนี้ ทากสามารถระบุ Impact ที่เกิดขึ้นในเชิงด้วเลขได้จะทำให้เห็นภาพที่ชัดเจน เช่น การพัฒนาผลิตภัณฑ์ ด้านวัฒนธรรม จำนวนการจ้างงานเพิ่มขึ้น มูลค่ารายใต้ที่เพิ่มขึ้น ค่าใช้จ่ายรักษาสุขภาพที่ลดลง มลพิษที่กระทบ ต่อสิ่งแวดล้อมลดลง เป็นต้น)

🗖 วัฒนธรรม 🗖 เศรษฐกิจ 🗖 สิ่งแวดล้อม 🗖 สังคม 🗖 สุขภาพ 🗖 เชิงนโยบาย 🗖 กฎหมาย 🗖 การพัฒนาเทคโนโลรี 🗖 อื่น ๆ (โปรดระบ

สรุปผลงาหวิจัย

66 ลา**ชา**ไทย 99 SWURI-1-28

|                                                                                                    | ~ ~ ~                                 |
|----------------------------------------------------------------------------------------------------|---------------------------------------|
|                                                                                                    |                                       |
|                                                                                                    | v v 🖕 v 🍾                             |
|                                                                                                    | × v . v . v                           |
|                                                                                                    | 2 1                                   |
| esearch Title (English)                                                                                        |                                       |
| ackground/Significance of research                                                                             |                                       |
|                                                                                                    |                                       |
|                                                                                                    |                                       |
| - 18 G                                                                                                    |                                       |
| ndings and Benefits                                                                                            |                                       |
|                                                                                                    |                                       |
|                                                                                                    |                                       |
| esearch Impact (Please specify the impact on Culture<br>and the and wellbaing. Policy influence, Level Technol | ire, Economic, Environmental, Social, |
| Culture Economic Environment Society                                                                           | Health and wellbeing Policy           |
| Legal 🔲 Technological development 🗖 others (                                                                   | Please specify))                      |
|                                                                                                    |                                       |
|                                                                                                    |                                       |
|                                                                                                    |                                       |
| acoarch Dictures (if anu)                                                                                      |                                       |
| esearch riccures (ir any)                                                                                      |                                       |
| esearch includes (in any)                                                                                      |                                       |
| nk URL of the Research (if any)                                                                                |                                       |
| nk URL of the Research (if any)                                                                                |                                       |
| ink URL of the Research (if any)                                                                               |                                       |

**66ลาษาอังกฤษ**99

SWUR1-1-28

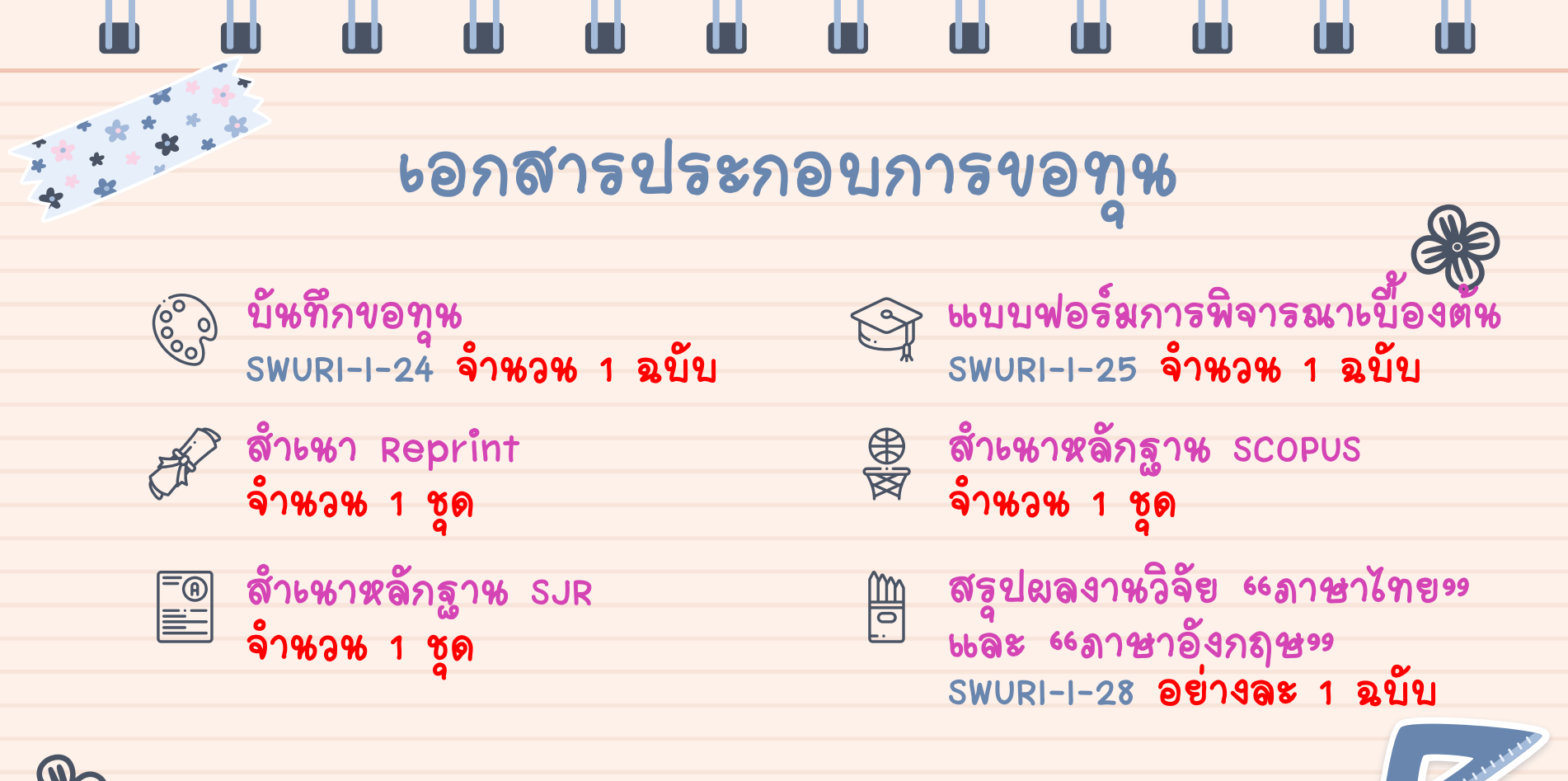

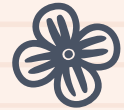

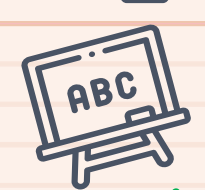

# การตรวจสอบผลงาษปรากฏใหลูาษข้อมูล scopus

2. ใส่ข้อมูล

### 1. เข้าเว็บไซด์ https://www.scopus.com/ search/form.uri?display=basic#author

| Scopus    | - Document se | arch   Sigi X +                                                                                                  |                         |          |             |                                |          | Y | - | 0   |   |
|-----------|---------------|----------------------------------------------------------------------------------------------------|-------------------------|----------|-------------|--------------------------------|----------|---|---|-----|---|
| · -> (    | e sco         | pus.com/search/form.uni?display=basic#author                                                                     |                         |          |             | <b>B</b> i Q                   | @ \$     | 8 | * | 0 😗 | 1 |
| Rinstitut | ional info    |                                                                                                    |                         |          |             |                                |          |   |   |     |   |
| n.        | Scopus        |                                                                                                    |                         | Q Search | Sources     | SciVal 7                       | 0        | Ŷ | 盦 | KK  |   |
|           |               | Start exploring<br>Discover the most reliable, relevant, up-to-date research. All in one place.                  |                         |          |             |                                |          |   |   |     |   |
|           |               | C Documents & Authors # Affiliations                                                                             |                         |          |             | Searc                          | h tips 🕥 |   |   |     |   |
|           |               | Search using: Author name 🔍                                                                                      |                         |          |             |                                |          |   |   |     |   |
|           |               | Enter last name *                                                                                                | Enter first name        |          |             |                                |          |   |   |     |   |
|           |               | + Add affiliation                                                                                                |                         |          |             | Sea                            | rch Q    |   |   |     |   |
|           |               | Search History Saved Searches                                                                                    |                         |          |             |                                |          |   |   |     |   |
|           |               | 1 🤌 AUTHOR-NAME ( panichaporn )                                                                                  |                         |          | 4 results   | 🗘 Set Alert                    | More     |   |   |     |   |
|           |               | (2) Your history is available during this visit, but will be deleted after you leave Scopus. Click 'More' to 'Sa | ve' important searches. |          |             |                                |          |   |   |     |   |
|           |               | Learn more about what Scopus can do for you                                                                      |                         |          | Show less 4 | <ul> <li>Don't show</li> </ul> | again    |   |   |     | 5 |
|           |               |                                                                                                    |                         |          |             |                                |          |   |   | -   | 1 |

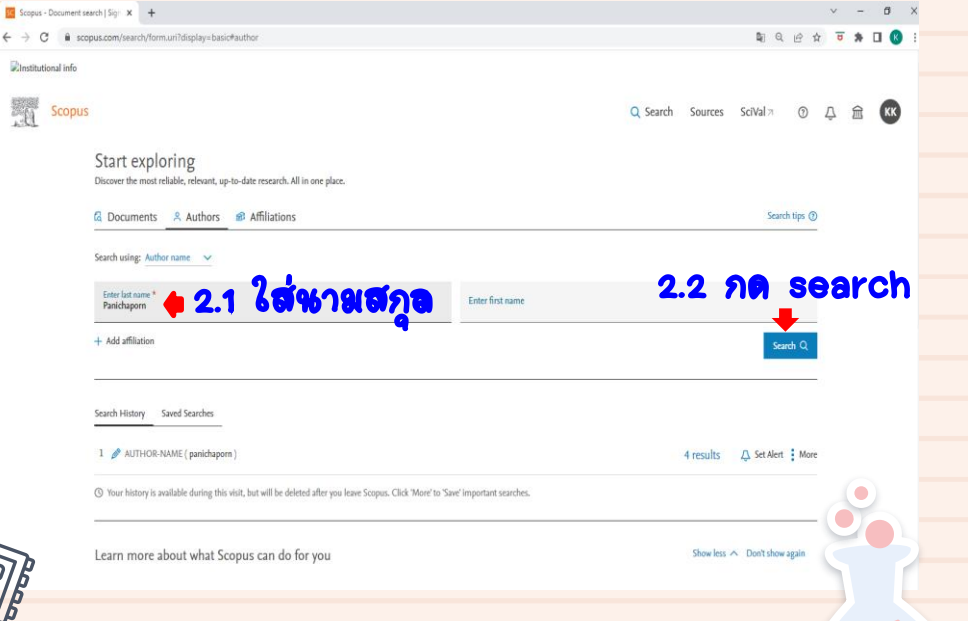

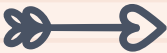

| Ğ                   |                                                                                                    | กา                                                 | เรตรา                                                                                                    | ) ବଶ                                                 | งอบผ                                                                                                    | <b>19</b> 479                                                                           | ମେଥି            | ากฏให                             | ເສົາແ                                                                       | ข้อมูล                                                                                                    | SCO                                                                                                    | OPUS                                                                                                    |                            |   |
|---------------------|----------------------------------------------------------------------------------------------------|----------------------------------------------------|----------------------------------------------------------------------------------------------------|------------------------------------------------------|----------------------------------------------------------------------------------------------------|-----------------------------------------------------------------------------------------|-----------------|-----------------------------------|-----------------------------------------------------------------------------|----------------------------------------------------------------------------------------------------|----------------------------------------------------------------------------------------------------|----------------------------------------------------------------------------------------------------|----------------------------|---|
| 3.                  | ์<br>ก <b>ด</b> เลื่อห                                                                                                    | าซีส                                               | <b>ອ</b> ຊູ້                                                                                                    | ฎหร                                                  | າຈວັລ                                                                                                    |                                                                                         |                 | 4. ผลงาง<br>ที่จะข                | หจะปรา:<br>อรับทพะ                                                          | กฏออกม<br>สหับสหห                                                                                                    | า กดะลี่ส<br>รางวัล                                                                                                    | อกชื่อผลง                                                                                                    | า%                         |   |
| Score Authors       | earth results I < ¥                                                                                                    |                                                    |                                                                                                    |                                                      |                                                                                                    |                                                                                         | v – a x         | Ranichanom Wanuiza - Author d 🗙 🕂 | 4                                                                           | 6                                                                                                    |                                                                                                    |                                                                                                    | v - 0                      | > |
| ← → C ■             | scopus.com/results/authorNamesList.ur                                                                                                    | ri?st1=Panicha                                     | porn&st2=&origin=searchauthorlookup                                                                                                    |                                                      |                                                                                                    | \$1 Q. L <sup>2</sup>                                                                   | x 🖲 🛪 🖬 🚳 E     | ← → C                             | etail.uri?authorld=55696559300                                              |                                                                                                    |                                                                                                    |                                                                                                    | ≣ Q @ ☆ च \$ I Q           |   |
| Rinstitutional info | ,                                                                                                    |                                                    |                                                                                                    |                                                      |                                                                                                    |                                                                                         |                 | Scopus                            |                                                                             |                                                                                                    |                                                                                                    | Q Search                                                                                                    | Sources ScIVal > ① ① ① 🟦 🚾 |   |
| Scop                | us<br>2 author result<br>Author last name "Panichapon"<br>∦ Edit                                                                                                  | ts                                                 |                                                                                                    |                                                      | Q, Sea                                                                                                    | rch Sources SciVal > ③                                                                  | 4 â 🕵           |                                   |                                                                             | No antiruptife ingenerativy logos Learnave       Panichaporn, Wanvi       © stratutoriant University       Ware recer       58       Cotters to Bit Answers       Cotters to Bit Answers       Question       Ver recer | S3<br>© 554555500 © © <u>Convector SRCD</u><br>3<br>Helian Tan Isgapt<br>Is get Promotid andrer matches: © Export to                                                                                                    | אי א אוני איני איני איני איניער איני אוניער איניער איניער איניער איניער איניער איניער איניער איניער איניער איני<br>ובולע                                                                                                    |                            |   |
|                     | Show eact matches only Refine results  Torix Exclude  Affiliation  Mahidol Utokenity  Sinical Hospital  Sinical Anamiret University  City  Banglok  Nakhon Pathom | (1) ><br>(1) ><br>(1) ><br>(1) ><br>(2) ><br>(1) > | All Show documents View<br>Author<br>Panichuporn, Vianvisa<br>View kat title 2<br>2 Panichuporn, Saranya<br>View kat title 2<br>Display: 20 results per page | r citation overview Requ<br>Documents<br>3<br>1<br>2 | est to merge authors Sove to author list<br>A-index () Affiliation<br>3 Sinakharinwinet Universit<br>1 Siriegi Hospital<br>1 | Sort ora: Document count (high-low) City Country/Territ y Banglok Thaila Banglok Thaila | NY<br>nd<br>age |                                   | ) View fait is such multi format<br>) View reference<br>) Sie deconner aler | Document & citation trends<br>1<br>1<br>1<br>1<br>1<br>1<br>1<br>1<br>1<br>1<br>1<br>1<br>1                                                                                                    | Most cont<br>Description<br>Most cont<br>Description<br>New at here<br>O Preprints<br>7 Co-Authors<br>0 Top<br>Most RSTer()<br>(Oder Auht Trainipuns<br>rg Balance Sale, or<br>Ranning, L<br>Most RSTer()<br>(Oder Auht Trainipuns<br>rg Balance Sale, or<br>Ranning, L<br>Most RSTer()<br>(Oder Auht Trainipuns<br>rg Balance Sale, or<br>Ranning, L | Instead Taples 2017-2021 ()<br>and taples it the menore. To learn why or more<br>segments. Lines more that Taples a<br>taple of the second second seco | 100 10                     | 2 |
| 2                   |                                                                                                    |                                                    |                                                                                                    |                                                      |                                                                                                    |                                                                                         | Le              |                                   |                                                                             |                                                                                                    |                                                                                                    |                                                                                                    | - i                        |   |

# การตรวจสอบผลงาษปรากฏใหฐาษข้อมูล scopus

### พิมพ์เป็นเอกสารแหนประกอน

### การขอรับทุหสหับสหุหรางวัล

| 1  |   |   |
|----|---|---|
| -1 | _ | J |
|    |   | 1 |
|    | _ | 1 |
|    |   |   |

| is - Document details - The 🗙 🕂                                                                                                    |                                                                                                    |                                                                                                    | 🚾 Scopus - Docu | ment details - The × +                                         |                                                                                                    |
|----------------------------------------------------------------------------------------------------|----------------------------------------------------------------------------------------------------|----------------------------------------------------------------------------------------------------|-----------------|----------------------------------------------------------------|----------------------------------------------------------------------------------------------------|
| C Scopus.com/record/displ                                                                                                    | sy.uri?eid=2-s2.0-84962779396&origin=resultslist&sort=plf-f                                                                                                    |                                                                                                    | - > C (         | scopus.com/record/displ                                        |                                                                                                    |
| Scopus                                                                                                    | Q Search                                                                                                    | Sources SciVal 7 ③                                                                                                    | -               | The Mini-Balance Eva                                           | aluation Systems Test (Mini-BESTest) Demonstrates Higher Full text options V Export<br>(2008) Gerontology, 54 (1), pp. 40-49. Cited 107 times.<br>doi: 10.1159/000117808                                                                                                    |
| 1 of 1                                                                                                    | (E-mail Save to PDF ☆ Save to list More><br>Journal of Geriatric Physical Therapy + Volume 39, Issue 2, Pages 64 - 70 + 2016<br>The Mini-Balance Evaluation Systems Test<br>(Mini-BESTest) Demonstrates Higher Accuracy<br>in Identifying Older Adult Participants with<br>History of Falls Than Do the BESTest, Berg                                                                                                    | Cited by 52 documents<br>Effects of balance training with<br>gaze stabilization exercises on<br>outcomes in elderly patients w<br>diziness: A randomized contro<br>Fatima, S.N., Tanveer, F., Sho<br>(2022) Journal of Bodywork an<br>Therapies<br>Using kinematics to re-define<br>as a quantitative biomarker of<br>response in normal pressure h<br>patients<br>Daly, S., Hanson, J.T., Mavanj<br>(2022) Experimental Brain Res |                 | Author keywords<br>ndexed keywords<br>ScIVal Topics<br>Metrics | <ul> <li>doi: 10.115/00117808</li> <li>Find Itl(opens in a new window) View at Publisher</li> <li>42 Shumway-Cook, A., Gruber, W., Baldwin, M., Liao, S.<br/>The effect of multidimensional exercises on balance, mobility, and fall risk in community-dwelling older adults</li> <li>(1997) <i>Physical Therapy</i>, 77 (1), pp. 46-57. Cited 320 times.<br/><u>http://diournal.gota.org/content/by/year</u><br/>doi: 10.1093/ptj/77.1.46</li> <li>Find Itl(opens in a new window) View at Publisher</li> <li>43 Chiu, A.Y.Y., Au-Yeung, S.S.Y., Lo, S.K.<br/>A comparison of four functional tests in discriminating fallers from non-fallers</li> </ul> |
| 10.1519/j/PT.0000000000000000<br>Publisher<br>Lippincott Williams and Wilkins<br>Original Januage<br>English<br>PubMed ID<br>25794308 71<br>View less | Balance Scale, or Timed Up and Go Test  Vingyongyudha, Anyamanee <sup>*</sup> : Saengsirisuwan, Vitoon <sup>b</sup> :  Panichaporn, Wanviss <sup>1</sup> Boonsinsukh, Rumpa <sup>9</sup> ⊠ <sup>*</sup> Division of Physical Therapy, Faculty of Health Science, Srinakharinwirot University, Nakhonnayok, Thailand <sup>b</sup> Department of Physiology, Faculty of Science, Mahidol University, Bangkok, Thailand  52 9th percentile 2.6 104 View all metrics > | Role of Cervical Spinal Magnet<br>Stimulation in Improving Post<br>Functional Ambulation of Patit<br>Relapsing Remitting Multiple :<br>Fawaz, S.I., Iturni, SI., Hami<br>(2022) Rehabilitation Research<br>View all 52 citing documents<br>Inform me when this documer<br>Scopus:                                                                                                    |                 |                                                                | (2003) Disability and Rehabilitation, 25 (1), pp. 45-50. Cited 170 times.<br>http://www.tandfonline.com/lolidre20<br>doi: 10.1080/dre.25.1.45.50<br>Find Itl/opens in a new window). View at Publisher<br>& Boonsinsukh, R.; Division of Physical Therapy, Faculty of Health Science, Srinakharinwirot University<br>Nakhonnayok, Thailand; emailsrumpa@swu.ac.th<br>@ Copyright 2016 Elsevier B.V., All rights reserved.                                                                                                    |

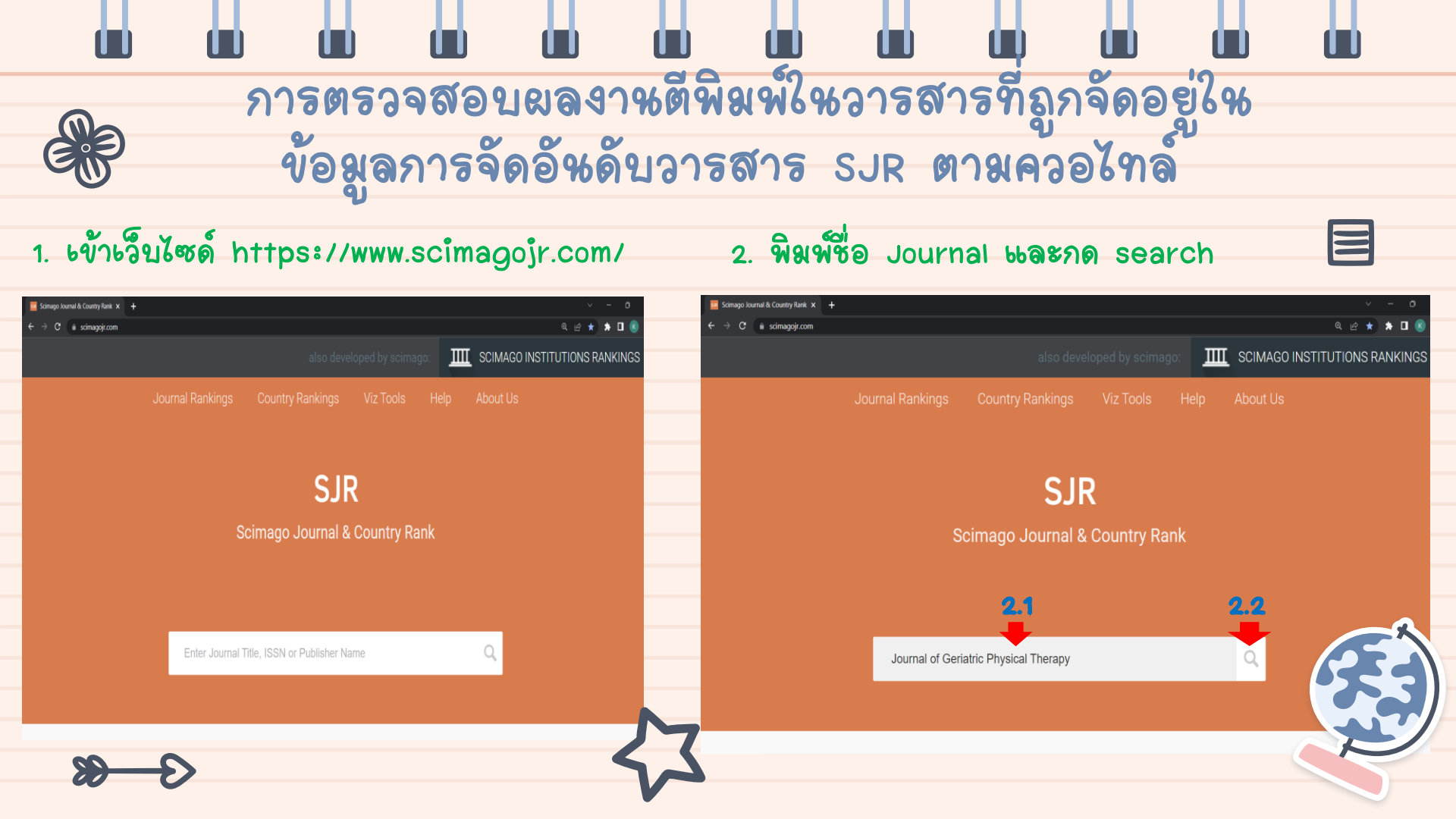

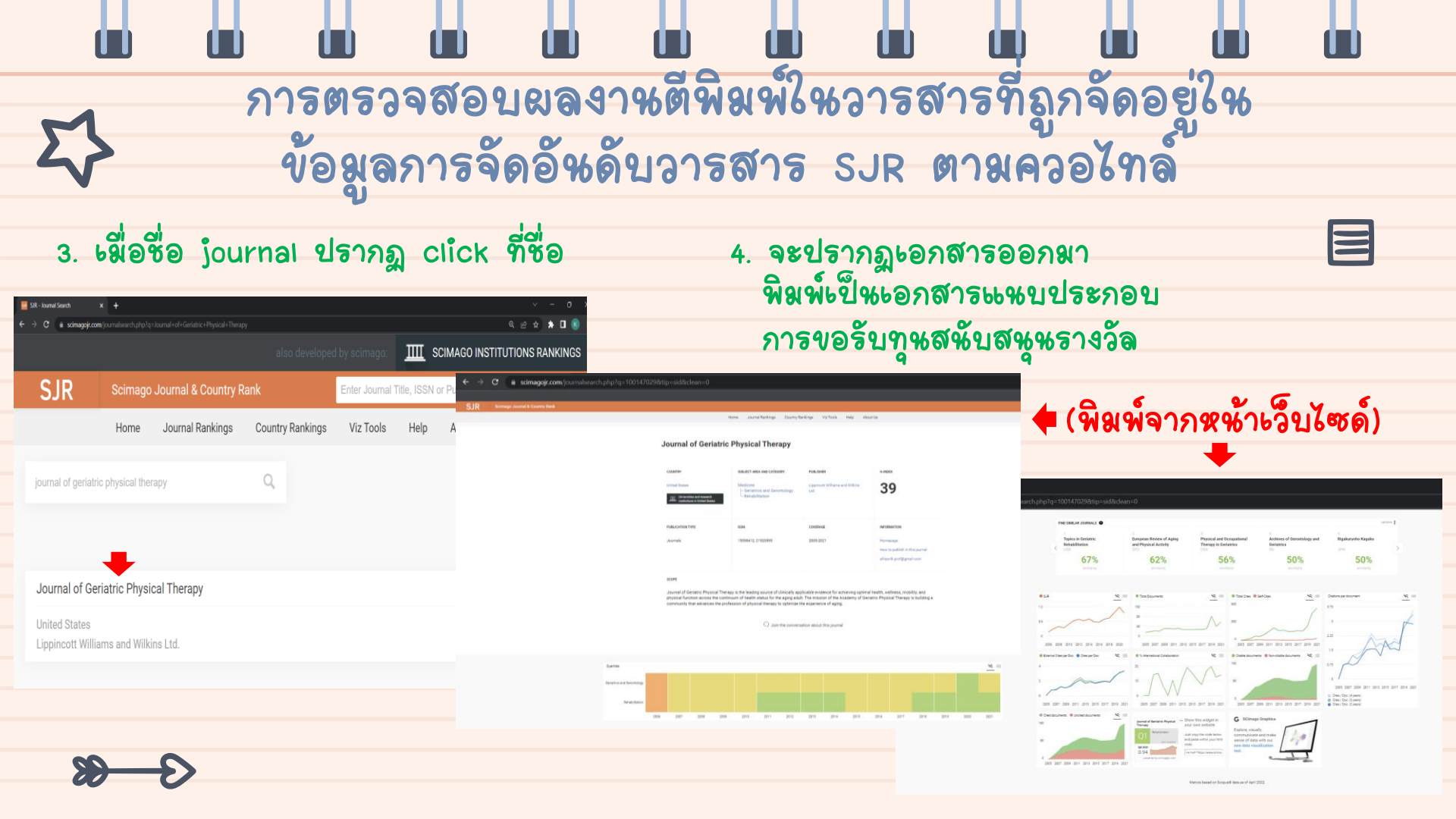

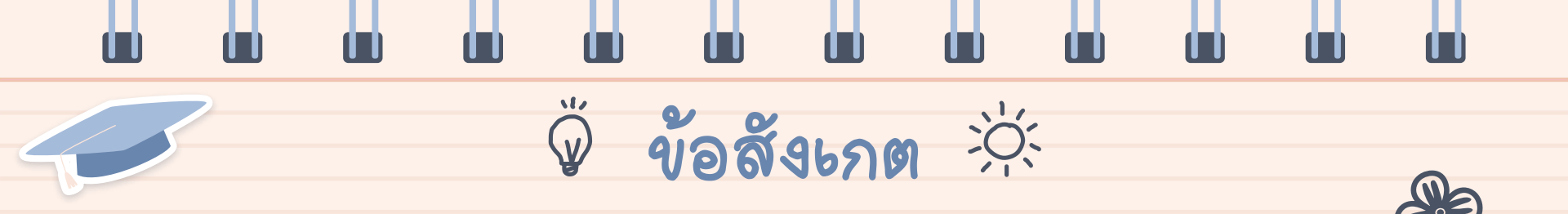

|                    | 718 545 6 716 18      | 710000010101000001001710   |
|--------------------|-----------------------|----------------------------|
| ธหาคารเจิ้หเดือห   | ที่ส่งมาขอรับทุษ      | ใหลูาหข้อมูล SCOPUS        |
| ลายใหบัหทึกข้อความ | ไม่ถูกต้องตามเงื่อนไข | หรือสถานะ Article in press |
| ขอรับทุนให้ถูกต้อง | ทางสถาบั้หขอส่งกลับ   | สถาบัหส่งกลับผู้ขอรับทุษ   |
|                    |                       | - เมื่อผลงาหะปลี่ยหสถาหะ   |
|                    |                       | งขีพ Article paper หรือ    |
|                    |                       | Review paper ผู้ขอรับทุห   |
|                    |                       | ส่งมาขอรับทูนต่อไป         |
|                    |                       |                            |
|                    |                       |                            |

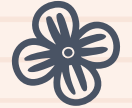

20-

E

# หลักเกณฑ์การจ่ายเงินรายได้

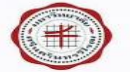

#### ประกาศมหาวิทยาลัยศรีนครินทรวิโรณ เรื่อง หลักเกณฑ์การจ่ายเงินรายได้ (ฉบับที่ ๒๙)

โดยเป็นการสมควรปรับปรุงหลักเกณฑ์การจ่ายเงินรายได้ อาศัยอำนาจตามความในข้อ ๑๓(๓) แห่ง ข้อบังคับบทาวิทยาลัยศรีนครีนทรวิโรณ ว่าด้วยการบริหารการเงิน และทรัพย์สิน พ.ศ. ๒๕๖๙ และมติ คณะกรรมการบริหารการเงินและทรัพย์สินมหาวิทยาลัยครีนครีนทรวิโรฒ ในการประชมครั้งที่ ๑๐/๒๕๖๕ เมื่อวันที่ ๒๑ พฤศจิกายน ๒๕๖๕ จึงให้ประกาศหลักเกณฑ์ และวิธีการจ่ายเงินรายได้ (ฉบับที่ ๒๙) ดังนี้

#### เงินสนับสนุน ค่าแปลและเรียบเรียงภาษา สำหรับผลงานวิชาการหรือวิจัย เพื่อตีพิมพ์ในวารสารระดับ นานาขาติ

| หลักเกณฑ์การจ่าย                                                                            | วิธีการจ่าย                                                                                                    |
|---------------------------------------------------------------------------------------------|----------------------------------------------------------------------------------------------------|
| เงินสนับสนุน ค่าแปล เรียบเรียงภาษา ตาม<br>จ่ายจริง ไม่เกิน ๓๐,๐๐๐ บาท ต่อบทความ<br>(เรื่อง) | <ul> <li>๑. ง่ายไห้แก่บุคลากรสายวิชาการ หรือบักวิจัย สังกัด<br/>มหาวิทยาลัยครีบครินทรวิโรฒ</li> <li>๒. ไขตอบรับการดีพิมพ์ในวารสารวิชาการระดับนานาชาติ<br/>๑. พลักฐานการง่ายเงินค่าแปล และ/พรือเรียบเรียงภาษา<br/>จากสถาบันเวลส์กรดีที่ส่วยชาตอด้างการนา</li> </ul> |
|                                                                                             | <ul> <li>๑๕. อัตราการจ่ายให้เป็นไปตามมติคณะกรรมการประจำ<br/>ส่วนงาน</li> <li>๕. ให้จ่ายได้ ๑ ครั้งต่อ ๑ บทความเท่านั้น</li> </ul>                                                                                                    |

หลักเกณฑ์การจ่ายนี้ให้มีผลบังคับใช้ตั้งแต่ ๒๒ พฤศจิกายน ๒๕๖๕

ประกาศ ณ วันที่ 📩 ธันวาคม ๒๕๖๕

al,

(รองศาสตราจารย์ ดร. สมชาย สันติวัฒนกล) ลสิการบดีบหาวิทยาลัยศรีนครินทรวิโรฒ

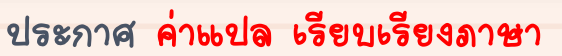

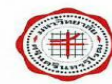

#### ประกาศมหาวิทยาลัยศรีนครินทรวิโรฒ เรื่อง หลักเกณฑ์การจ่ายเงินรายได้ (ฉบับที่ ๑๘)

โดยเป็นการสมควรปรับปรุงหลักเกณฑ์การจ่ายเงินรายได้อาศัยอำนาจตามความใน ข้อ ๑๓(๓) แห่งข้อบังคับมหาวิทยาลัยศรีนครินทรวิโรณ ว่าด้วยการบริหาร การเงิน การพัสด และทรัพย์สินของ มหาวิทยาลัย พ.ศ. ๒๕๕๙ และมติคณะกรรมการบริหารการเงินและทรัพย์สินมหาวิทยาลัยศรีนครินทรวิโรฒ ในการประชมครั้งที่ ๘/๒๕๖๓ เมื่อวันที่ ๒๑ กันยายน ๒๕๖๓ จึงให้ประกาศหลักเกณฑ์และวิธีการจ่ายเงิน รายได้ ( ถบับที่ ๑๙ ) ดังนี้

หลักเกณฑ์การจ่าย - การวิจัย / การจัดทำหนังสือ / ตำรา / วารสารวิชาการ (เพิ่มเติม)

#### หลักเกณฑ์การจ่าย

 เงินสนับสนน ค่าสมัครตีพิมพ์ , ค่าตีพิมพ์บทความในวาสารวิชาการระดับนานาชาติ 6.1 ค่าสมัครศีพิมพ์ ตามจ่ายจริงไม่เกิน 10,000 บาท/เรื่อง 6.2 ค่าทีพิมพ์บทความ ตามจ่ายจริงไม่เกิน 50,000 บาท/เรื่อง

#### วิธีการจ่าย

 จ่ายให้แก่บคลากรสายวิชาการ หรือนักวิจัยสังกัดมหาวิทยาลัยศรีนครินทรวิโรณ ซึ่งเป็น Corresponding author ของงานที่ตีพิมพ์

- ค่าสมัครที่พิมพ์ / ค่าที่พิมพ์บทความ
  - (1) ในวารสารระดับนานาขาติบนฐานข้อมล Scopus
  - (2) ไม่เคยได้รับทุนสนับสนุนจากแหล่งทุนภายในและภายนอกมหาวิทยาลัยมาก่อน
- (3) ผสงานดีพิมพ์ต้องไม่เป็นส่วนหนึ่งของการศึกษาเพื่อรับบริญญา วุฒิบัตร ประกาศนียบัตรของผู้ ขอรับเงินสนับสนุนค่าสมัครดีพิมพ์หรือค่าดีพิมพ์บทความ
- (4) ค่าดีพิมพ์บทความ ต้องได้รับการยืนยันการดีพิมพ์จากทางสำนักพิมพ์อย่างเป็นทางการ
- หลักฐานการจ่ายเงินค่าสมัครดีพิมพ์ / ค่าดีพิมพ์บทความ ให้ใช้ฉบับจริง
- อัตราการจ่ายให้เป็นไปตามมติคณะกรรมการประจำส่วนงาน

ประกาศ ณ วันที่ ไทส กับยายน ไกสากต

aLU

( รองศาสตราจารย์ คร.สมชาย สันติวัฒนกูล ) <sup>รักษาการแทน</sup> อธิการบดีมหาวิทยาลัยศรีนครินทรวิโรฒ

### ประกาศ ค่าสมัครตีพิมพ์ และค่าตีพิมพ์บทความ

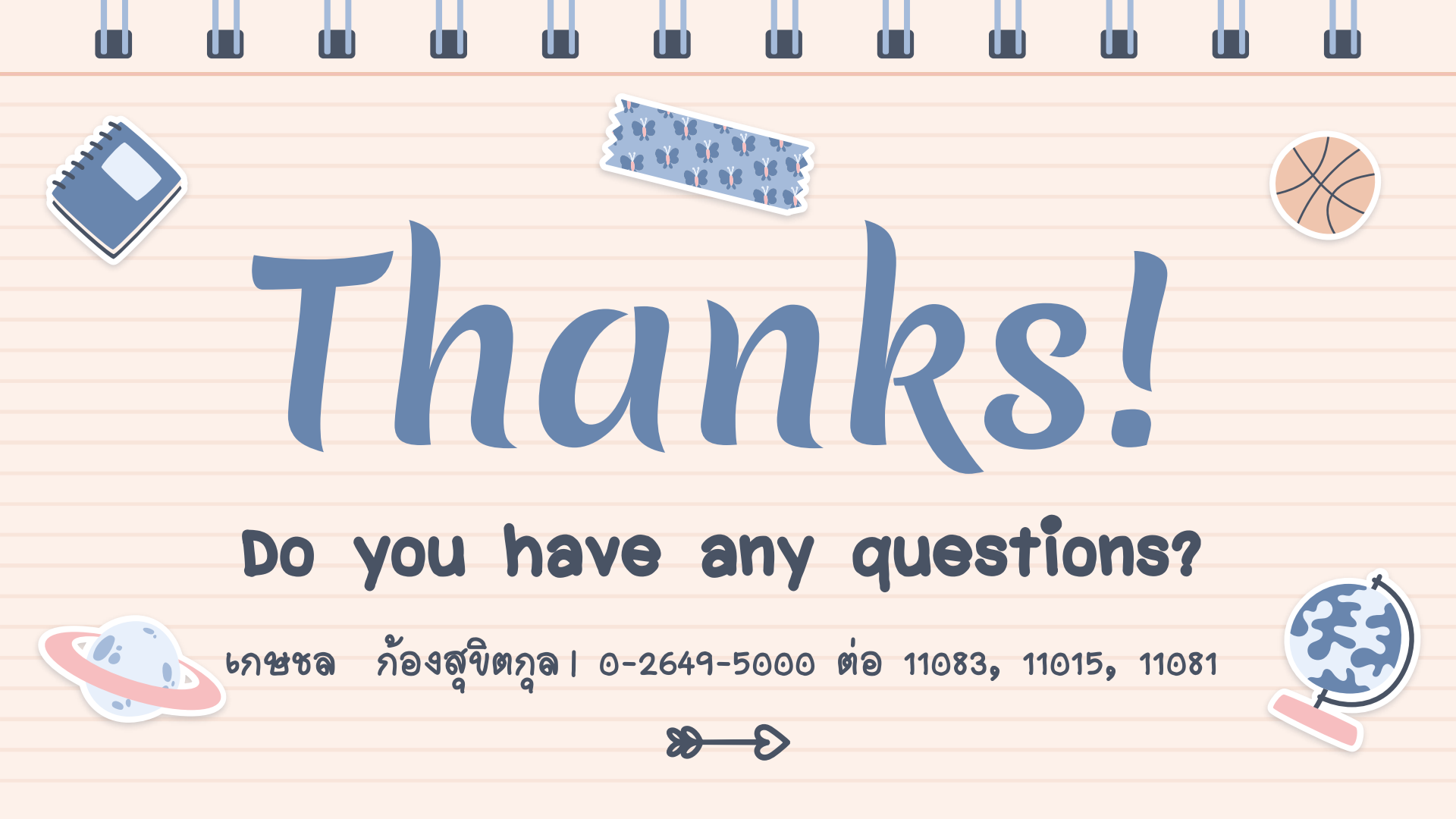